### Summary

This article provides information about configuration of DNS Record, Names Server and DNS Zones management.

### Applies To

MachPanel Version V.4.2.24 and Onwards

### Procedure

For automatic handling of DNS for Exchange and SharePoint you have to create appropriate DNS Templates for each service. For this navigate to **Home** >> **Service Director** >> **DNS Manager** >> **DNS Template** and then click on 'Add DNS Template':

Enter the 'Template Title' and fill in the required fields i.e records name, type, priority and hostname:

| Search in menu                 | Home > Service      | e Director > DNS Manager > DNS Templates                                                                        |     | Set as Home Pag |
|--------------------------------|---------------------|----------------------------------------------------------------------------------------------------|-----|-----------------|
| 🚔 Home                         | DNS Templates       |                                                                                                    |     |                 |
| Lustomer Manager +             |                     |                                                                                                    |     |                 |
| ⇔ Service Director _           | DNS Templates       | s                                                                                                    |     |                 |
| 🛠 General +                    | eneral + Operations |                                                                                                    |     |                 |
| Active Directory +             |                     |                                                                                                    |     |                 |
| Web Hosting +                  | Add DNS lempla      | të shi ta shi ta shi ta shi ta shi ta shi ta shi ta shi ta shi ta shi ta shi ta shi ta shi ta shi ta shi ta shi |     |                 |
| ONS Manager -                  |                     |                                                                                                    |     |                 |
| DNS Templates                  | ID                  | DNS Template                                                                                                    |     | Operations      |
| Name Servers<br>DNS Zones      | 1                   | Website Service DNS Template                                                                                    | Yes | Edit Remove     |
| Exchange Hosting +             | 2                   | MSSQL Database Service DNS Template                                                                             | Yes | Edit Remove     |
| Microsoft CSP +                | 3                   | MySQL Database Service DNS Template                                                                             | No  | Edit Remove     |
| RDS Hosting +     RDS Former + | 4                   | Mail Service DNS Template                                                                                       | Yes | Edit Remove     |
| ピ Import Utilities +           | 5                   | FTP Service DNS Template                                                                                        | Yes | Edit Remove     |
| ★ System Configuration +       | 6                   | O365 DNS Template                                                                                               | Ves | Edit Remove     |
|                                | 7                   | Hosted Exchange DNS Template                                                                                    | Yes | Edit Remove     |

Now the DNS Templates have been created, the only remaining task is to assign the templates to appropriate servers.

## **Names Server**

You can add Names Server Groups.

| 1 | E Home > Service Director > DNS Manager > Name Servers |                     |         |             |  |  |
|---|--------------------------------------------------------|---------------------|---------|-------------|--|--|
|   | Name Server Group                                      |                     |         |             |  |  |
|   | Search +                                               |                     |         |             |  |  |
|   | Operations                                             |                     |         |             |  |  |
|   | Add Name Server Group                                  |                     |         |             |  |  |
|   | ID <b>I</b> I                                          | Name If             | Default | Option      |  |  |
|   | 1                                                      | Default NameServers | Yes     | Edit Delete |  |  |
|   |                                                        |                     |         |             |  |  |

### Provide NS IP addresses.

| Name Server Group        |            |              |             |  |
|--------------------------|------------|--------------|-------------|--|
| Add Name Server Group    |            |              |             |  |
| *Name Server group name: | NS1Group   |              |             |  |
| *Name Server 1:          | 10.6.8.90  | *IP Address: | 10.6.8.100  |  |
| *Name Server 2:          | 10.6.11.90 | *IP Address: | 10.6.11.100 |  |
| Name Server 3:           |            | IP Address:  |             |  |
| Name Server 4:           | <u> </u>   | IP Address:  |             |  |
| Default:                 |            |              |             |  |
| Save Cancel              |            |              |             |  |

#### Managing DNS Zones and SOA Records

You can Import DNS Zones, Add bulk DNS Zones, Bulk delete DNS Zones and Bulk Edit.

| Search in menu      | • | Home > Servio  | e Director > DNS Manager > DNS Zones        |           |             |                   |                                 | Set as Home Page |
|---------------------|---|----------------|---------------------------------------------|-----------|-------------|-------------------|---------------------------------|------------------|
| 🇌 Home              |   |                |                                             |           |             |                   |                                 |                  |
| Lustomer Manager    | + | DNS Zones      |                                             |           |             |                   |                                 |                  |
| Go Service Director | - | Search         |                                             |           |             |                   |                                 | +                |
| 🛠 General           | + | Operations     |                                             |           |             |                   |                                 |                  |
| 📾 Active Directory  | + | Uperations     |                                             |           |             |                   |                                 |                  |
| S Web Hosting       | + | Import DNS Zon | es Add Bulk DNS Zones Bulk Delete DNS Zones | Bulk Edit |             |                   | Manage DNS Zone and SOA Records |                  |
| ONS Manager         | - |                | Dennels Marco M                             | Challer   | DNG Comme   | Curtaria Maria    | antine /                        |                  |
| DNS Templates       |   |                | Domain Name II                              | Status    | DINS Server | Customer Name     | Options                         |                  |
| Name Servers        | _ |                | buyonly.net                                 | Active    | HM1-ess     | 85 - aaa ssaa     | Manage Remove                   |                  |
| DNS Zones           | + |                | cloudhosting.net                            | Active    | HM1-ess     | 1 - Customer Demo | Manage Remove                   |                  |

### Click DNS Import Zone.

Select server, owner & customer and click Get DNS Zone.

| DNS Zones           |                                                         |   |
|---------------------|---------------------------------------------------------|---|
| Import DNS Zones    |                                                         |   |
| Select server:      | HM1-ess                                                 | • |
| Owner:              | Machsol Support [Host Admin (Provider)]                 | • |
| Customer:           | 156 - Alex 7.0.15 [Rishord] Alexander7.0.15@rishord.com | • |
| Domain Name Filter: |                                                         |   |
| Import batch limit: | 100                                                     |   |
| Get DNS Zone Cancel |                                                         |   |

# Import Bulk DNS Zones:

You can import DNS zones in bulk by providing csv file.

| DNS Zones                            |                   |        |
|--------------------------------------|-------------------|--------|
| Add Bulk DNS Zones                   |                   |        |
| Select Customer:                     | 156 - Alex 7.0.15 | •      |
| Upload CSV (one domain per line):    | Select file       | Upload |
|                                      | Sample CSV file   |        |
| (OR)                                 |                   |        |
| *Enter comma separated domain names: |                   |        |
|                                      |                   |        |
|                                      |                   |        |
| Select primary DNS server:           | HM1-ess           | •      |
| Select Name Servers Group:           | None              | •      |
| Select DNS Template:                 | None              | •      |
| Save Cancel                          |                   |        |

### **Bulk Delete DNS zones:**

You can bulk delete DNS zones by providing csv file.

| Home > Service Director > DNS Manager > DNS Zones |                 |        |
|---------------------------------------------------|-----------------|--------|
| DNS Zones                                         |                 |        |
| Bulk Delete DNS Zones                             |                 |        |
| Upload CSV (one domain per line):                 | Select file     | Upload |
|                                                   | Sample CSV file |        |
| (OR)                                              |                 |        |
| *Enter comma separated domain names:              |                 |        |
|                                                   |                 |        |
|                                                   |                 |        |
|                                                   |                 |        |
| Save Cancel                                       |                 |        |

### DNS Record

Under **DNS Record**, you can Edit & remove DNS zones.

Create new DNS Records by clicking on Add DNS record.

| DNS Zones DNS Zone Records |                                                         |                                                                       |                                                |  |  |
|----------------------------|---------------------------------------------------------|-----------------------------------------------------------------------|------------------------------------------------|--|--|
| DNS Record SOA Record      |                                                         |                                                                       |                                                |  |  |
| Operations                 |                                                         |                                                                       |                                                |  |  |
| Add DNS Record             |                                                         |                                                                       |                                                |  |  |
| Zone Name: buyonly.net     |                                                         |                                                                       |                                                |  |  |
|                            |                                                         |                                                                       |                                                |  |  |
| Name                       | Туре                                                    | Value                                                                 | Operations                                     |  |  |
| Name                       | Type<br>Name Server (NS)                                | Value<br>hm1-ess2019.                                                 | Operations<br>Edit Remove                      |  |  |
| Name<br>@<br>@             | Type<br>Name Server (NS)<br>Name Server (NS)            | Value<br>hm1-ess2019.<br>ns1.onlyfordemo.net.                         | Operations<br>Edit Remove<br>Edit Remove       |  |  |
| Name<br>©<br>©             | Type Name Server (NS) Name Server (NS) Name Server (NS) | Value<br>hm1-ess2019.<br>ns1.onlyfordemo.net.<br>ns2.onlyfordemo.net. | Operations Edit Remove Edit Remove Edit Remove |  |  |

## Select DNS record type.

| DNS Zones      | DNS Zone Record |        |   |  |
|----------------|-----------------|--------|---|--|
| DNS Record     | SOA Record      |        |   |  |
| Add DNS Record | d               |        |   |  |
| Record type:   |                 | Select | • |  |
|                |                 | Q      |   |  |
|                |                 | Select | * |  |
|                |                 | NS     |   |  |
|                |                 | А      |   |  |
|                |                 | MX     |   |  |
|                |                 | CNAME  |   |  |
|                |                 | ТХТ    |   |  |
|                |                 | SRV    |   |  |

### SOA Record

You can also update an SOA record for a DNS zone.

| DNS Zones DNS Zone Records |                         |         |                                                                                                    |
|----------------------------|-------------------------|---------|----------------------------------------------------------------------------------------------------|
| DNS Pacard SOA Pacard      |                         |         |                                                                                                    |
| DINS RECORD SOA RECORD     |                         |         |                                                                                                    |
| SOA Record                 |                         |         |                                                                                                    |
| Zone Name: buyonly.net     |                         |         |                                                                                                    |
| *Serial Number:            | 20230316 06             |         | Full Preview of current Serial Number = 2021120206<br>Example Format: YYYYMMDDnn, After editing date part of the Serial Number will be replaced with current<br>date. |
| "Responsible Person:       | hostmaster.buyonly.net. |         |                                                                                                    |
| *Primary Server:           | HM1-ess2019.            |         |                                                                                                    |
| *Refresh Interval:         | 1                       | Hours   | •                                                                                                    |
| *Retry Interval:           | 15                      | Minutes | •                                                                                                    |
| *Expire Interval:          | 7                       | days    | •                                                                                                    |
| *Minimum TTL:              | 4                       | Hours   | •                                                                                                    |
| Save                       |                         |         |                                                                                                    |

MachPanel Knowledgebase

https://kb.machsol.com/Knowledgebase/50278/Handling-DNS-Records-and-Managin...